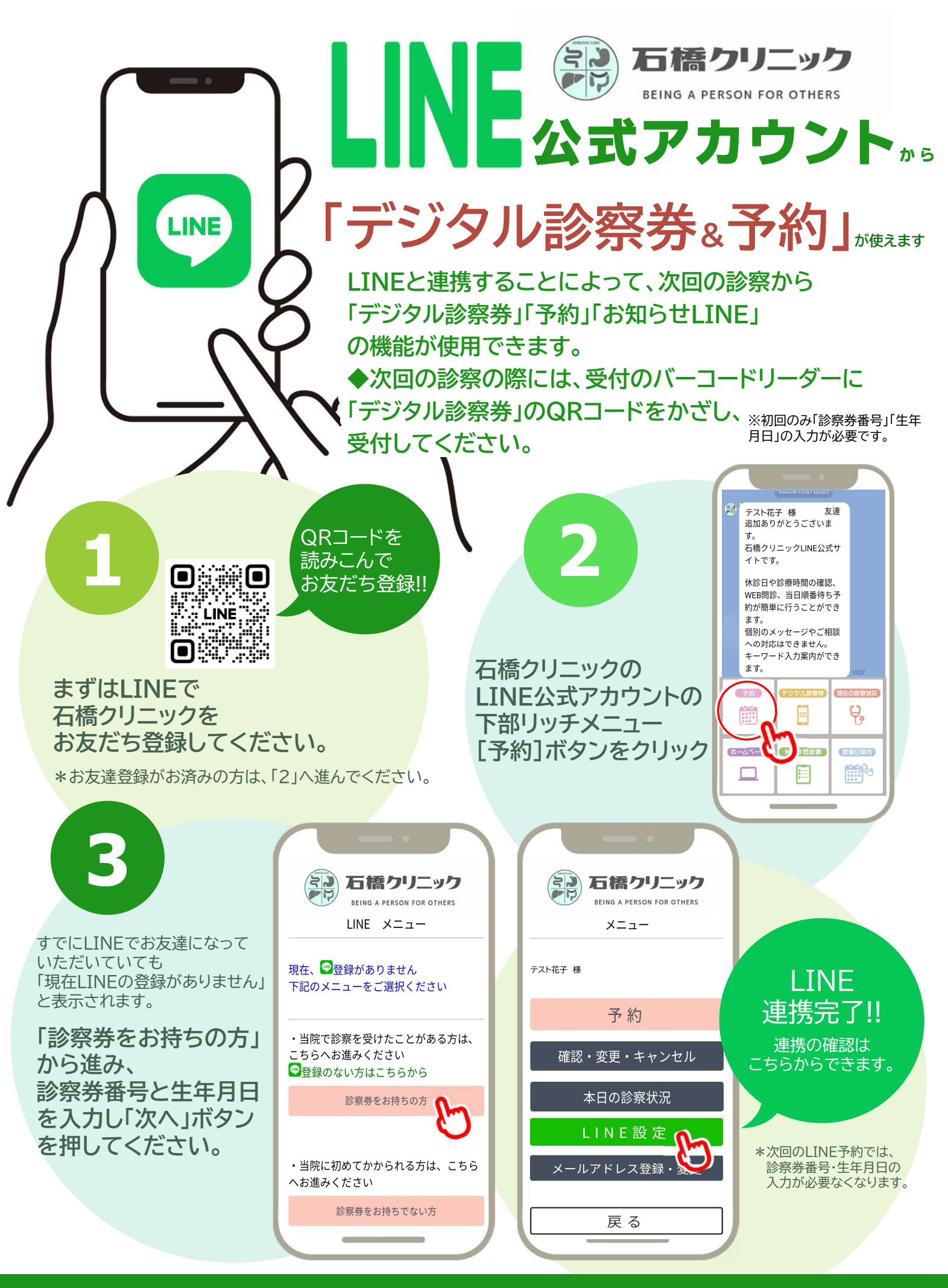

## 次回の診察から「デジタル診察券」で受付できます